## Damage Pop up

## A. Implement

(1) Add BPC\_DamageSpawner to the BPs you need to pop damage on.

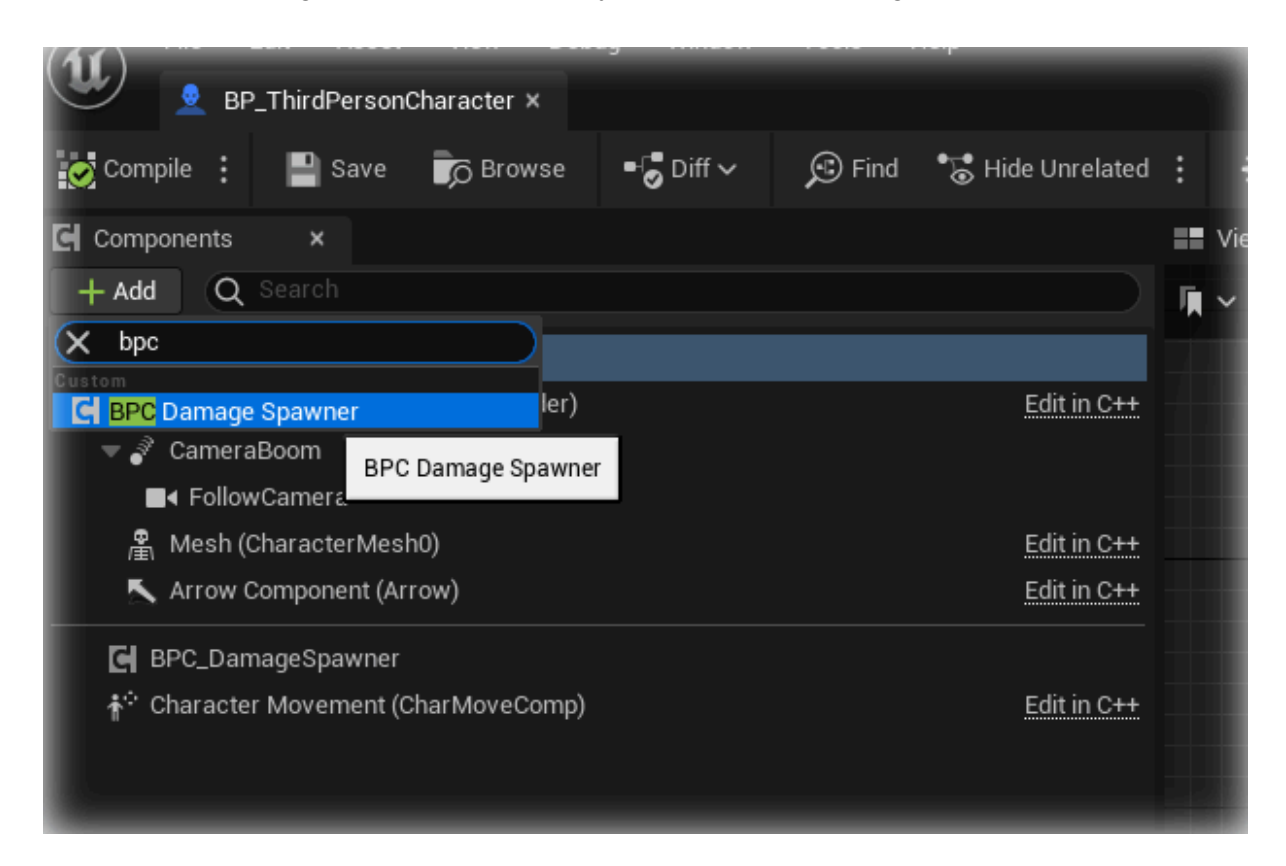

(2) Drag BPC\_DamageSpawner, and Using Spawn Damage function.

(3) And then Enter the popup transform and height.

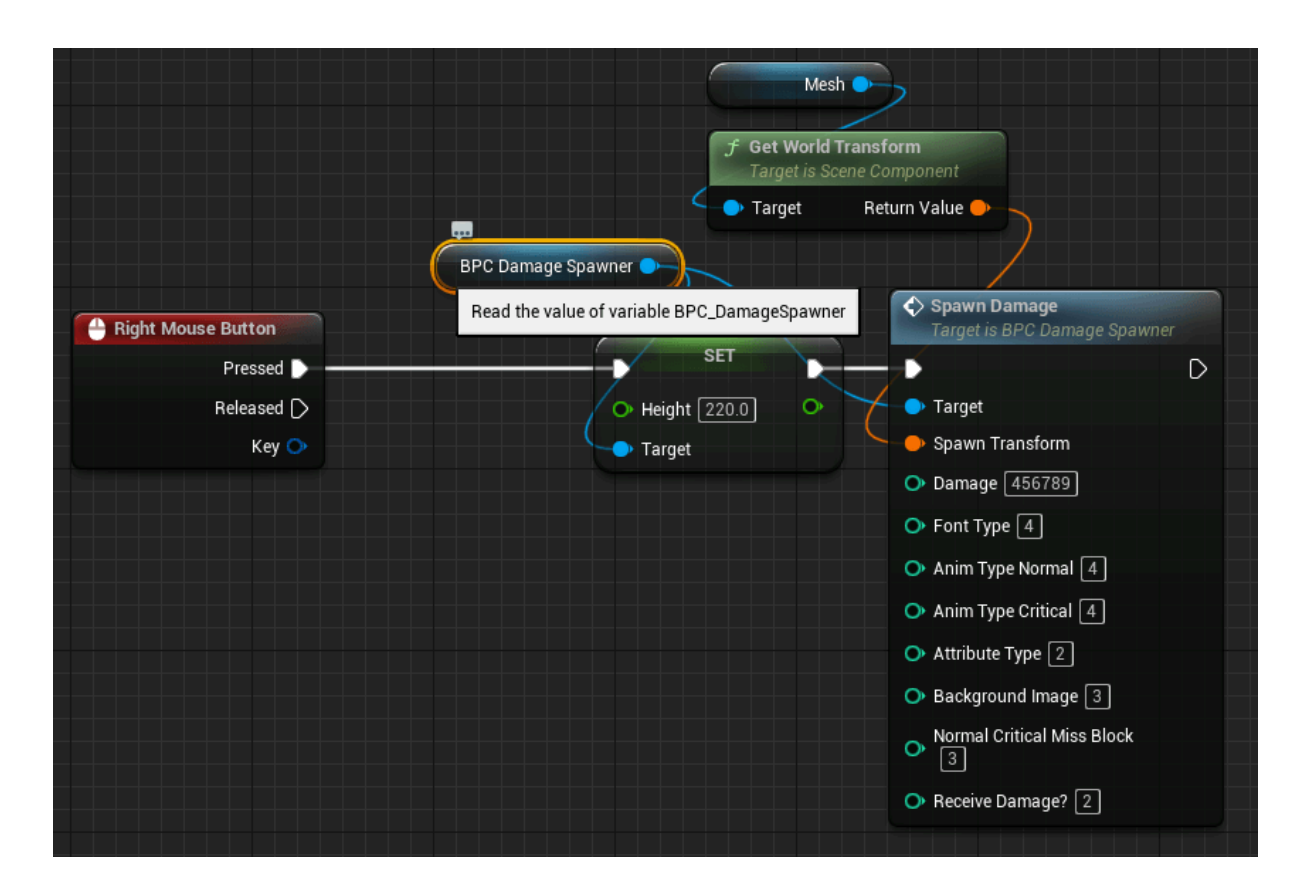

(4) Change the options and choose the animations and images you want.

## B. Customizing

- (1) When you want to change the design of numbers.
- 1. Find Content / DamageText / Texture / Digit
- 2. Input your design of numbers in this folder

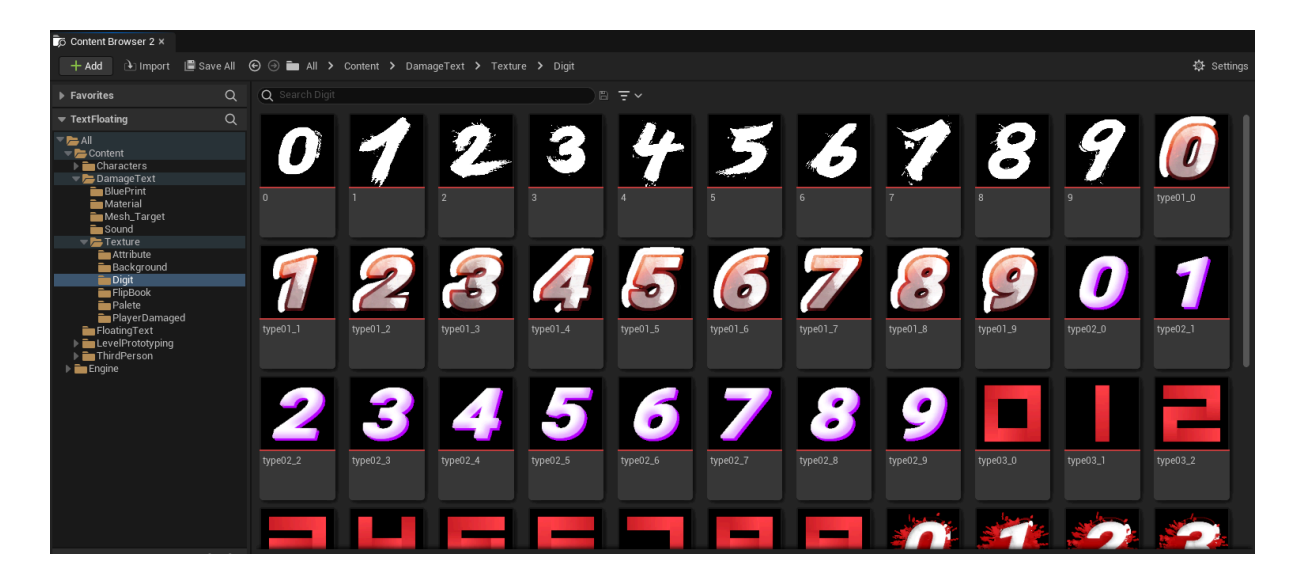

- 3. Check WB\_DamageText
- 4. Find Function (Select Image font)
- 5. Make Digit Type 6 (Array type)
- 6. Compile
- 7. You can input your digit in this Array (Digit Type 6)
- 8. Add pin , and Make switch 6 ( as follows )

| Selection 1 |               | - /// | Selection 1 |                            |
|-------------|---------------|-------|-------------|----------------------------|
| 2           | SET           |       | 2           | <ul> <li>Target</li> </ul> |
| 3           | Digit Temp    |       | 3           | Texture                    |
| 4           |               |       | Add pin 🕀   | T_Background_ ✓            |
| 5           | SET           |       |             | Match Size                 |
| 6 D         | Digit Temp    |       |             | Vourimaga                  |
| Add pin 🕣   |               |       |             | Four mage                  |
|             | SET           |       |             | f Set Brush from Tex       |
|             | Digit Temp    |       |             | l arget is image           |
|             |               |       |             | Tarret                     |
|             | SET           |       |             | Texture                    |
|             | Dinit Tama    |       |             | T_Background_ 🗸            |
|             | Didte remp    |       |             | Match Size                 |
|             |               |       |             |                            |
|             |               |       |             | Your Image                 |
|             | Place a new n | node. |             | f Set Brush from Tex       |
|             |               |       |             | Target is Image            |
|             |               |       |             |                            |
|             |               |       |             | Target                     |

- 9. and your DigitType 6 link to Digit Temp Array.
- (2) When you want to change Animation
- 1. Check WB\_DamageText and click Designer tab

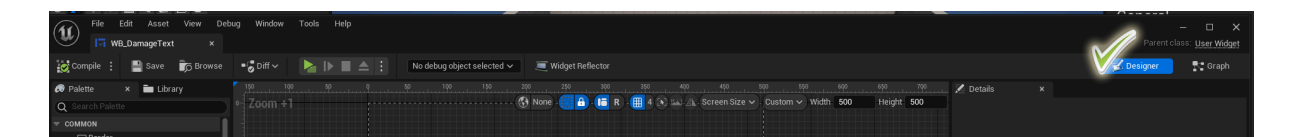

2. and Check Animation Tab , and Click +Animation

| File Edit Asset View De                                                                                                    | bug Window Tools Help                                                                                                    |                                                                                                    |                                                                                                    |
|----------------------------------------------------------------------------------------------------|----------------------------------------------------------------------------------------------------|----------------------------------------------------------------------------------------------------|----------------------------------------------------------------------------------------------------|
| Compile : Save 🍺 Browse                                                                                                    | •🖁 Diff 🗸 🔰 🕨 🔳 🔺 🗄                                                                                                    | No debug object selected 🗸 🧵 🗐 Widget R                                                                                                    | eflector                                                                                                    |
| 🔗 Palette 🛛 🗙 🖿 Library                                                                                                    |                                                                                                    |                                                                                                    |                                                                                                    |
| O Search Palette                                                                                                    | • Zoom +1                                                                                                    | 🚯 None - 🧱 🕯                                                                                                    | 🔓 - 🔚 R) - 🌐 4 🕞 🖾 - 🗛 - Screen Size 🗸 - Cu                                                                                                    |
| COMMON                                                                                                    |                                                                                                    |                                                                                                    |                                                                                                    |
| Border     Border     Button     ✓ Check Box     mimage     Named Slot     Progress Bar     Prigress Bar     Prist Block     -t-Slider     Text     EDTOR     INPUT     LISTS     MISC     PANEL     PANEL     PINITVE                            | 50<br>100<br>150<br>200<br>200<br>200<br>200<br>200                                                                                                    |                                                                                                    |                                                                                                    |
| SPECIAL EFFECTS                                                                                                    |                                                                                                    |                                                                                                    |                                                                                                    |
| E Hierarchy × E Bind Widgets<br>Q Search Widgets<br>▼[VB_DamageText]<br>▼ [Carruss Panel]<br>▼ [Size Box]<br>▼ [VerticalBox_0]<br>■ [Overlay]<br>■ [VerticalBox_0]<br>■ [HorizontaBox]<br>■ [Attribution_Img                                      | 3<br>0<br>4<br>0<br>0<br>4<br>0<br>0<br>1<br>0<br>0<br>1<br>0<br>0<br>1<br>0<br>0<br>1<br>0<br>0<br>1<br>0<br>0<br>1<br>0<br>0<br>1<br>0<br>0<br>1<br>0<br>0<br>1<br>0<br>0<br>1<br>0<br>0<br>1<br>0<br>0<br>1<br>0<br>0<br>1<br>0<br>0<br>1<br>0<br>0<br>1<br>0<br>0<br>1<br>0<br>0<br>0<br>0<br>0<br>0<br>0<br>0<br>0<br>0<br>0<br>0<br>0<br>0<br>0<br>0<br>0<br>0<br>0<br>0 |                                                                                                    |                                                                                                    |
| ▼☐: [Size Box] ■ @ [Overlay] ■ @ 6_IMG ■ 0                                                                                                    | + Animation Q Search Animati                                                                                                    | ≁                                                                                                    | 0 : 20 fps → 🔂                                                                                                    |
| ראַק אָרָאָשָּרָאָשָּ<br>ראָשָּרָאָשָרָאָשָרָאָשָרָ<br>ראָשָרָאָשָרָאָשָרָ<br>ראָשָרָאָשָרָאָשָרָ<br>ראָשָרָאָשָרָאָשָרָ<br>ראָשָרָאָשָרָאָשָרָ<br>ראָשָרָאָשָרָאָשָרָאָשָרָ<br>ראָשָרָאָשָרָאָשָרָאָשָרָאָשָרָ<br>ראָשָרָאָשָרָאָשָרָאָשָרָאָשָר | To_Down<br>To_Left<br>To_Right<br>To_Disapper<br>To_Random1<br>To_Random2<br>To_Random3                                                                                                    | + Track Q Search Tracks<br>► M Attribution_Img<br>Transform<br>Transform<br>Translation<br>56 items station<br>↓ 4   4◇ 4  ▲ ► I▶ ◇► II► 3 | →     0.50     0.00     0.50       +     +                      +     +                      +     +     0     0       +     +     0     0       +     +     0     0       +     +     0     0       +     +     0     0       +     +     0     0 |
| 🗊 Content Drawer 🛛 🚆 Animations 🛛 🧏 O                                                                                                    | utput Log 🛛 🖸 Cmd 👻 Enter Console                                                                                                    | Command                                                                                                    |                                                                                                    |

## 3. Make Widget Animation

Tutorial) https://youtu.be/p2YwIpY0we4

4. Make Play animation in WB\_DamageText

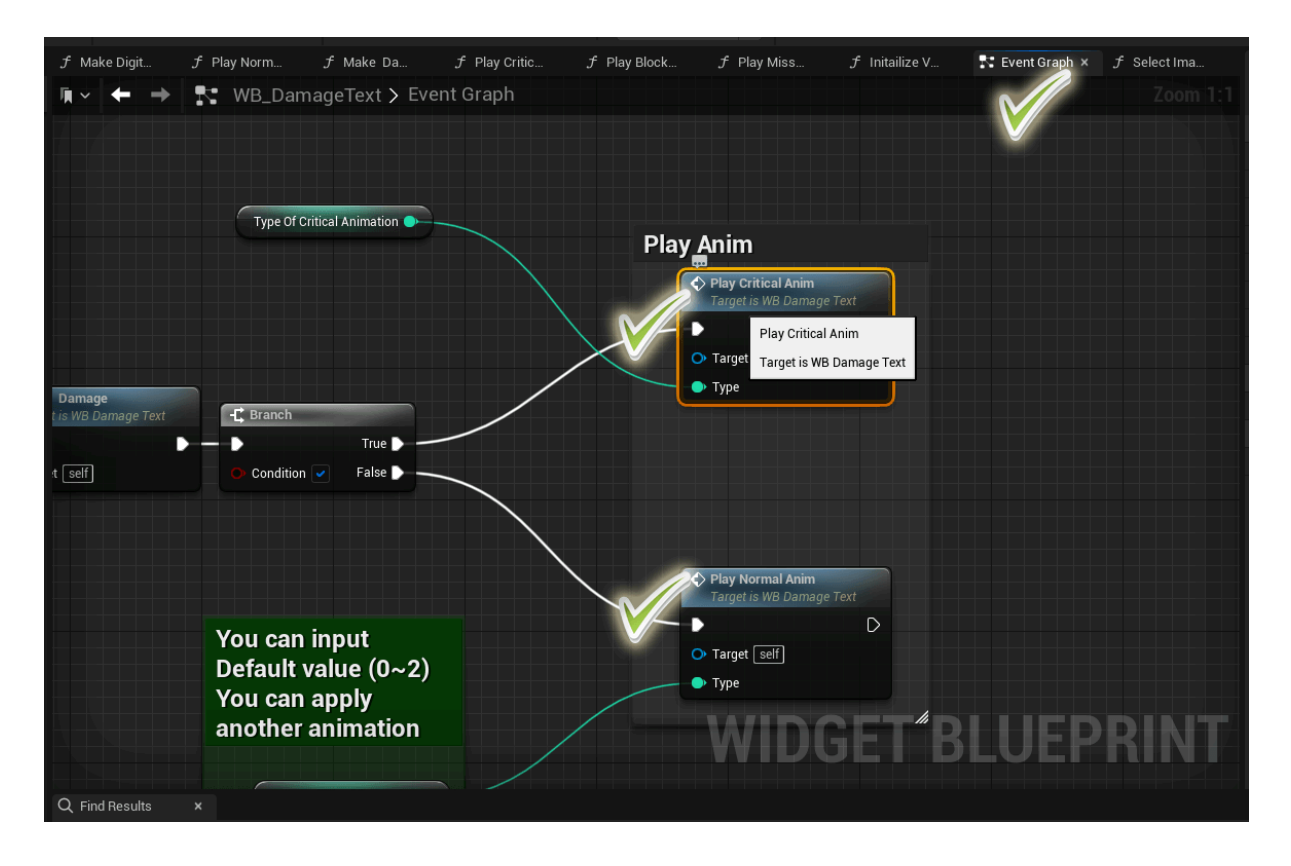

5. Add pin and Make Play Animation function

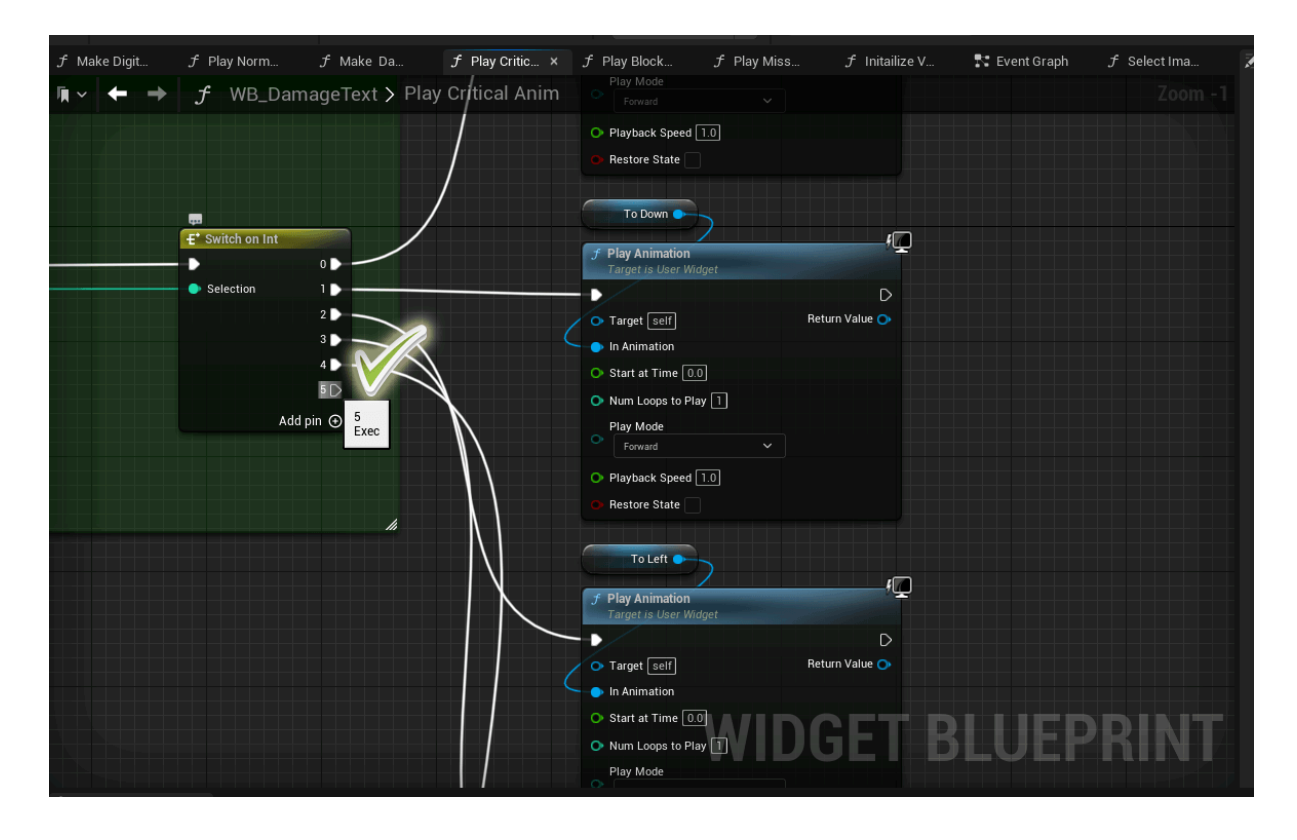

6. Now You can user option until 0 to 5

| File Edit Asset View De                                                                                                    | bug Window Tools Help                                                                                   |
|----------------------------------------------------------------------------------------------------|----------------------------------------------------------------------------------------------------|
| WB_DamageText                                                                                                    | PBP_ThirdPersonCharacter ×                                                                              |
| Compile : 💾 Save 🍺 Browse                                                                                                    | 📲 🖏 Diff 🗸 🤌 Find 📸 Hide Unrelated 🕴 🏟 Class Settings 🗾 Class Defaults 📄 🕨 🔳 📥 🕴 No debug object selec  |
| Components ×                                                                                                    | 📰 Viewport 🌮 Construction Scr 🚏 Event Graph 🗙                                                           |
| + Add Q Search                                                                                                    | 📭 🗸 🔶 💦 BP_ThirdPersonCharacter > Event Graph                                                           |
| BP_ThirdPersonCharacter (Self)      Self:      Capsule Component (CollisionCylinder)      CameraBoom      FollowCamera      Mesh (CharacterMesh0) Edit in C++      Arrow Component (Arrow) Edit in C++ | Mesh<br>f Get World Transform<br>Target is Scene Component<br>Target Return Value<br>BPC Damage Snawner |
| EH BPC_DamageSpawner<br>추 <sup>:</sup> Character Movement (CharMoveComp)                                                                                                    | Spawn Damage<br>Target is BPC Damage Spawner                                                            |
| 🛎 My Blueprint 🛛 🗙                                                                                                    |                                                                                                    |
| + Add Q Search 🔅                                                                                                    | S Height 220.0                                                                                          |
| GRAPHS                                                                                                    |                                                                                                    |
| EventGraph                                                                                                    | O Font Type 4                                                                                           |
| ▼ FUNCTIONS (34 OVERRIDABLE                                                                                                    | O Anim Type Normal [4]                                                                                  |
| ${}^{\mathcal{T}}$ ConstructionScript                                                                                                    |                                                                                                    |
| macros 🕤                                                                                                    | O Attribute Type [2]                                                                                    |
| ▼ VARIABLES                                                                                                    | O Background Image 3                                                                                    |
| <ul> <li>▶ Camera</li> <li>▶ Input</li> <li>▶ Components</li> </ul>                                                                                                    | Normal Critical Miss Block                                                                              |
| EVENT DISPATCHERS                                                                                                    | O Receive Damage? 2                                                                                     |
|                                                                                                    | BLU                                                                                                    |

- (3) When you want to change attribution type
- 1. Check folder ( content / damage Text / Texture / Attribute
- 2. Change Image (128 X 128 or 64 X 64)
- (4) When you want to change Background type
- 1. Check folder ( content / damageText / Texture / Background
- 2. Open WB\_DamageText (find Select ImageFont function)
- 3. Make Background image (512 X 256 or height)
- 4. Check this logic (add pin Switch on Int and add Set brush from Texture)

| File Edit Asset View D            | ebug Window Tools Help                                                                                                |              |
|-----------------------------------|----------------------------------------------------------------------------------------------------|--------------|
|                                   | a 🕈 a file - 🖓 file - 💱 tilde turneline i - 💱 dens batterie - 💽 dens batterie - 🕨 the - A                             |              |
| Save Browse                       | 🖞 🐨 😏 lin 🗸 🖓 Hoa 🔥 Hoa Unrelated : 🏠 Class Settings 🗾 Class Settings                                                 |              |
| 🚔 My Blueprint 🛛 🗙                | f Make Digit f Play Norm f Make Da f Play Critic f Play Block f Play Miss f Initailize V 🛟 Event Graph f Select Ima x |              |
| + Add Q Search                    | 🕸 দ → 🗲 → 🗲 WB_DamageText > Select Image Font Zoom 1:                                                                 |              |
| <b>FUNCTIONS</b> (38 OVERRIDABLE) | •                                                                                                    |              |
| ∫ Make Digit Array                |                                                                                                    |              |
| ∫ Make Damage                     |                                                                                                    |              |
| f Initailize_Value                | Background_Image                                                                                                    |              |
| f Play Critical Anim              | Your Image                                                                                                    |              |
| f Play Normal Anim                |                                                                                                    |              |
| f Select ImageFont                | f Set Brush from Texture                                                                                              |              |
| f Play Block Anim                 | Target is image                                                                                                    |              |
| f Play Miss Anim                  |                                                                                                    |              |
| MACROS                            | ⊙ Target                                                                                                    |              |
| VARIABLES                         |                                                                                                    |              |
| - Animations                      | Match Size                                                                                                    |              |
| To Bandom2                        |                                                                                                    | 1            |
| To_Random1 🚱                      |                                                                                                    | /            |
| To_Disapper 🚱                     |                                                                                                    |              |
| To_Right 🚱                        | F set start is image     F set start is image                                                                         | /            |
| To_Down 🚱                         |                                                                                                    |              |
| То_Тор 🙆                          | Target                                                                                                    |              |
| 1_IMG                             | Texture 2                                                                                                    |              |
| 3_IMG                             |                                                                                                    | but          |
| 4_IMG                             | Add pin      Match Size                                                                                               |              |
| 5_IMG                             |                                                                                                    |              |
| Attribution_Img                   |                                                                                                    |              |
| Critical_Text                     | ● Add pin ④                                                                                                    |              |
| Your_Image                        | Set Bruck Information                                                                                                 | $\backslash$ |
| Damage 🛑 Integer                  |                                                                                                    |              |

- (4) When you need 999,999 more damage
- 1. first of all, Check Make Damage in WB\_DamageText
- 2. Open Designer tab.
- 3. Add 7\_IMG

| \Xi Hierarchy × 📰 Bind Widgets                                                                                                    |            |
|----------------------------------------------------------------------------------------------------|------------|
| Q Search Widgets                                                                                                    |            |
| ▼ [WB_DamageText]                                                                                                    |            |
| 🔻 🖳 [Canvas Panel]                                                                                                    | <b>_</b> © |
| ▼ 📺 [Size Box]                                                                                                    | <b>e</b> 👁 |
| 🗢 🛄 [Overlay]                                                                                                    | <b>_</b> © |
| 👔 BG_Image                                                                                                    | €⊛         |
| ▼ 🗏 [VerticalBox_0]                                                                                                    | <b>f O</b> |
| ▼  [Horizontal Box]                                                                                                    | <b>_</b> © |
| Attribution_Img                                                                                                    | <b>_</b> © |
| The second second secon | e e        |
| ▼ [][Overlay]                                                                                                    | • •        |
| 6_IMG                                                                                                    | ●' ©       |
| in 5_IMG                                                                                                    | •' •       |
|                                                                                                    | •' •       |
| ini 3_IMG                                                                                                    | • · •      |
| <u>m</u> 2_IMG                                                                                                    | • · •      |
|                                                                                                    | • •        |
| [ <u>m</u> ]Hπ_Type_Img                                                                                                    | • •        |
|                                                                                                    |            |

- 4. Open function (Make Damage), and add logic related 7\_IMG
- 5. Open function (Make Digit Array), and add logic.